# Exemplo de configuração do CIMC Inband Access on UCS-B Series Blades

# Contents

Introduction **Prerequisites** Requirements **Componentes Utilizados** Informações de Apoio CIMC Out-Of-Band (OOB) versus Inband O que pode ser configurado com um endereço inband? Usar o mesmo uplink do tráfego de rede para gerenciamento de banda interna Configurar 1. Configurar um pool IP de banda 2. Configurar uma VLAN e um grupo de VLAN 3. Configurar o perfil de banda interna 4. Configurar o perfil de serviço 5. Configurar o CIMC Verificar Iniciar o KVM IPv4 ou IPv6 **Troubleshoot** 

# Introduction

Este documento descreve como configurar o acesso inband ao Cisco Integrated Management Controller (CIMC) nos Cisco UCS-B Series Blades.

# Prerequisites

### Requirements

A Cisco recomenda que você tenha conhecimento destes tópicos:

- Cisco Unified Computing System (UCS) Manager (UCSM)
- CIMC

### **Componentes Utilizados**

As informações neste documento são baseadas nestas versões de software e hardware:

- Cisco UCS B Series
- Cisco UCSM versão 2.2

Servidores blade Cisco UCS M3 Series

The information in this document was created from the devices in a specific lab environment. All of the devices used in this document started with a cleared (default) configuration. If your network is live, make sure that you understand the potential impact of any command.

## Informações de Apoio

### CIMC

Cada servidor em um domínio do Cisco UCS deve ter um ou mais endereços IP de gerenciamento atribuídos ao CIMC ou ao perfil de serviço associado ao servidor. O Cisco UCS Manager usa esses endereços IP para acesso externo que termina no CIMC. Esse acesso externo pode ser feito por meio de um destes serviços:

- Console de teclado/vídeo/mouse (KVM)
- Serial over LAN
- Uma ferramenta IPMI

### Out-Of-Band (OOB) versus Inband

Em versões anteriores do software UCS, o endereço IP de gerenciamento usado para acessar o CIMC em um servidor só pôde ser acessado OOB. No OOB, o tráfego atravessa a interconexão de estrutura através da porta de gerenciamento para a rede.

Agora com o UCS versão 2.2, você também pode acessar o CIMC por meio de um endereço inband. O tráfego de e para o endereço inband atravessa a interconexão de estrutura através da porta de uplink de estrutura.

#### O que pode ser configurado com um endereço inband?

Há duas opções para configurar o acesso inband a um CIMC. As duas opções de configuração estão descritas na seção **Configurar**. Você pode configurar:

- Diretamente no CIMC, o que significa que o endereço IP permanece com o servidor [Etapa 4].
- No Perfil de serviço, o que significa que o endereço IP permanece com o perfil de serviço [Etapa 5].

#### Usar o mesmo uplink do tráfego de rede para gerenciamento de banda interna

Se preferir usar as mesmas portas de uplink para tráfego de rede e gerenciamento de banda interna, você pode:

- Deixe o grupo da VLAN sem uplinks [Etapa 7]. O grupo de VLANs não exige a criação de um uplink e todas as VLANs ainda devem ser entroncadas para fora de todas as portas de uplink disponíveis.
- Adicione todas as VLANs necessárias ao grupo da VLAN [Etapa 6]. Abra o gerenciador de VLAN e adicione o uplink a cada VLAN que você deseja que ele trunk.

# Configurar

### 1. Configurar um pool IP de banda

Esta seção descreve o processo para criar um pool de endereços IPv4 do qual os servidores receberão seus endereços IPv4 de banda interna.

- 1. Navegue até a guia LAN > IP Pools.
- 2. Clique no + ícone.
- 3. Nomeie seu pool de IP e clique em Avançar.

| Enjoyent Servers LAN SAN VN Admin                                                                                                    | P Puek                       |                                                                                                    |              |              |
|----------------------------------------------------------------------------------------------------|------------------------------|----------------------------------------------------------------------------------------------------|--------------|--------------|
| State of the second second sec | 🗄 🖃 💐 Filter 🖬 Export 🔂 Hist |                                                                                                    |              |              |
|                                                                                                    | Nanc                         | Sec.                                                                                                    | Assigned     |              |
|                                                                                                    | I Pool                       | 0                                                                                                    | 0            |              |
| - Cth Enterface 1/3 *                                                                                                    | A Create P Pool              |                                                                                                    | 0            |              |
| 81 - Multi Colomation Sets                                                                                                    |                              |                                                                                                    | 0            |              |
|                                                                                                    | Unified C                    | omputing System Manager                                                                                                    | 0            |              |
| QoS System Class                                                                                                    | onnieu o                     | omputing oystem manager                                                                                                    |              |              |
| LANPI Grags                                                                                                    |                              | Define Name and Description                                                                                                    |              |              |
| H-30 Threshold Policies                                                                                                    | Create IP Pool               | Denne name and Description                                                                                                    |              |              |
| VAN Group KOM inband                                                                                                    | 1. V Define Name and         |                                                                                                    |              |              |
| E = VAVe                                                                                                    | Description                  | -                                                                                                    |              |              |
| Applances                                                                                                    | 2. LAM Pvi Seda              | Service and the service and the service and th |              |              |
| D Steval LAN                                                                                                    | 3. Jadd Trit Sleds           |                                                                                                    |              |              |
| R - Deleveral Failer R                                                                                                    |                              | Description                                                                                                    |              |              |
| R-Threshold Policies                                                                                                    |                              |                                                                                                    |              |              |
| 0 Sinkes                                                                                                    |                              | Assessment Carles @ Delault - Sequented                                                                                                    |              |              |
| R-C Applances                                                                                                    |                              |                                                                                                    |              |              |
| E CLAN CRUE                                                                                                    |                              | Con March Low ICon 1                                                                                                    |              |              |
| 10 10 Technik Paktes                                                                                                    |                              | < Prev Next > Priot Canod                                                                                                    |              | 10.0         |
| E- 2 UDLD Link Palley                                                                                                    | -                            |                                                                                                    |              |              |
| i 🙆 roet                                                                                                    |                              |                                                                                                    |              |              |
| - 31 Default vield Behavior                                                                                                    |                              |                                                                                                    |              |              |
| So Diverse view Composition Policies     So Statute Relations                                                                                                    |                              |                                                                                                    |              |              |
| I LAN Connectivity Policies                                                                                                    |                              |                                                                                                    |              |              |
| E Link Protocol Policy                                                                                                    |                              |                                                                                                    |              |              |
| 8 St Multicest Palicies                                                                                                    |                              |                                                                                                    |              |              |
| E- 30 Network Control Policies                                                                                                    |                              |                                                                                                    |              |              |
| E- W Treshold Palicies                                                                                                    |                              |                                                                                                    |              |              |
| - 9 VHQ Connection Palicies                                                                                                    |                              |                                                                                                    |              |              |
| - 1 util: Connection Pakces                                                                                                    |                              |                                                                                                    |              |              |
| E- and v/OC Templetes                                                                                                    |                              |                                                                                                    |              |              |
| E-M Sub-Organization                                                                                                    |                              |                                                                                                    |              |              |
| 8-0. mat                                                                                                    |                              |                                                                                                    |              |              |
| P 2 2 2 2 2 2 2 2 2 2 2 2 2 2 2 2 2 2 2                                                                                                    |                              |                                                                                                    |              | -            |
| E MAC Packs                                                                                                    |                              |                                                                                                    |              |              |
| H- (), S.B-Organizatione                                                                                                    |                              |                                                                                                    | Seve Charges | Reset Values |
| A March and a second second                                                                                                    |                              |                                                                                                    |              |              |

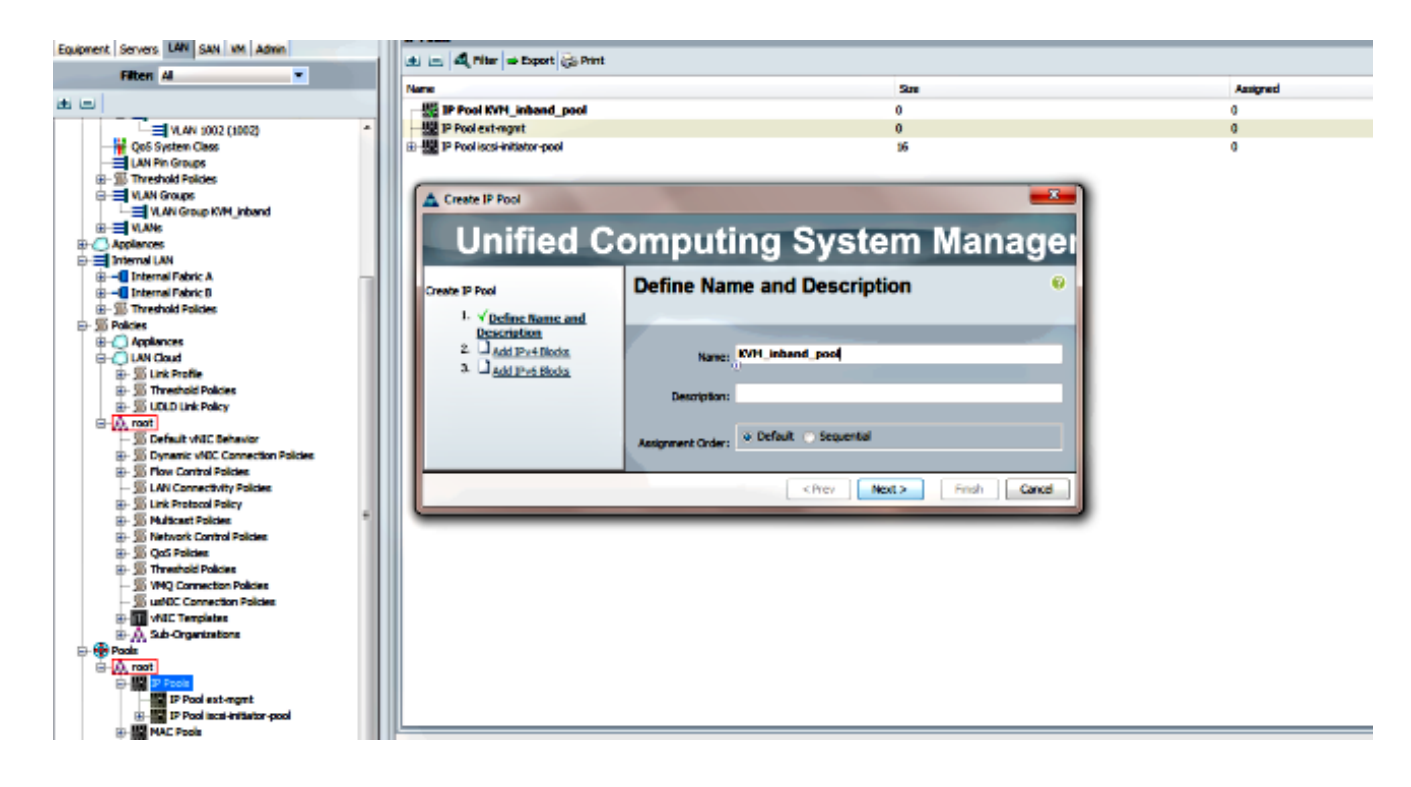

4. Especifique o bloco de endereços IPv4 e clique em OK.

| Create IP Pool                               |                  | Create Block of IPv4 Addresses | 23                        |
|----------------------------------------------|------------------|--------------------------------|---------------------------|
| Unified Co                                   | omputing         | Create a Block of IPv4 Address | ses 0                     |
| Create IP Pool                               | Add IPv4 Bloc    | 8                              |                           |
| <ol> <li>✓ <u>Define Name and</u></li> </ol> |                  | From: 10.0.0.2                 | Size: 8 🛨                 |
| 2. √ <u>Add IPv4 Blocks</u>                  | E E & Riter ⇒ Do |                                | ũ                         |
| 3. Add IPv6 Blocks                           | Name From        | Subnet Mask: 255.255.255.0     | Default Gateway: 10.0.0.1 |
|                                              |                  |                                | U U                       |
|                                              |                  | Primary DNS: 0.0.0.0           | Secondary DNS: 0.0.0.0    |
|                                              |                  |                                |                           |
|                                              |                  |                                | OK Cancel                 |

5. Verifique se o bloco de endereços IPv4 foi criado e clique em Concluir.

| Unified C                                                                                   | omputing System Manag                                                                                         | ×<br> ei |
|---------------------------------------------------------------------------------------------|----------------------------------------------------------------------------------------------------|----------|
| Create IP Pool<br>1. √ <u>Define Name and</u><br><u>Description</u><br>2. √ Add IPv4 Blocks | Add IPv6 Blocks                                                                                               | 0        |
| 3. √ <u>Add IPv6 Blocks</u>                                                                 | Name         From         To         Prefix         Default Gateway         Primary DNS         Secondary DNS | •        |
|                                                                                             | Add Prev Nex                                                                                                  | :el      |

6. Verifique se o nome do Pool IP e o intervalo estão visíveis na guia LAN > Pools de IP.

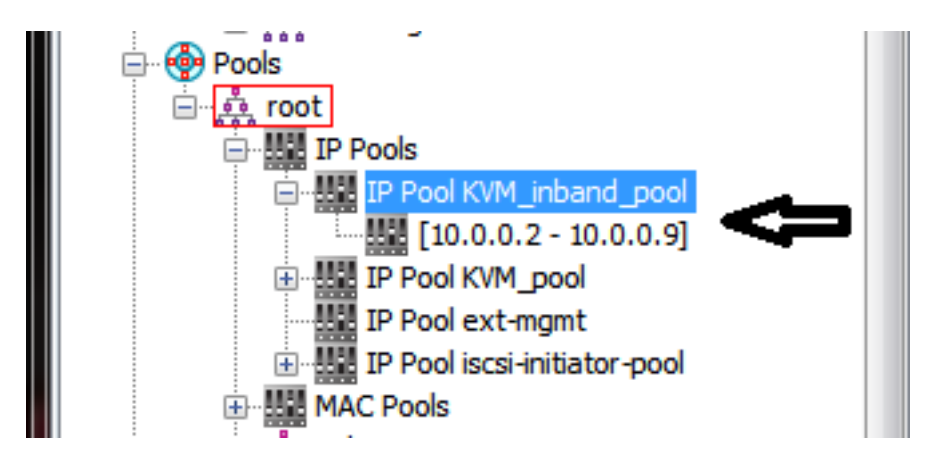

2. Configurar uma VLAN e um grupo de VLAN

Esta seção descreve como criar a VLAN e o grupo de VLAN usados para o acesso de banda interna ao CIMC, bem como as portas de uplink Ethernet através das quais ele poderá ser acessado.

- 1. Navegue até a guia LAN > LAN Cloud > VLANs.
- 2. Clique com o botão direito do mouse e selecione Create VLANs.

| E LAN                     |                |  |  |  |
|---------------------------|----------------|--|--|--|
| 🚊 🕘 LAN Cloud             |                |  |  |  |
| 🕀 🔤 Fabric A              |                |  |  |  |
| 🕀 🚥 Fabric B              |                |  |  |  |
| 😽 🙀 QoS Sys               | tem Class      |  |  |  |
| LAN Pin Groups            |                |  |  |  |
| 🗄 🗉 🗐 Threshold Policies  |                |  |  |  |
| VLAN Groups               |                |  |  |  |
|                           |                |  |  |  |
| 🗄 🦳 Applian               | Show Navigator |  |  |  |
| Internal     Create VLANs |                |  |  |  |
|                           |                |  |  |  |

3. Nomeie e numere a VLAN adequadamente e clique em OK.

| Create VLANs           |                                                                           | ß |
|------------------------|---------------------------------------------------------------------------|---|
| Create VLAN            | ls                                                                        | 0 |
| VLAN Name/Prefix:      | 10_vlan_for_inband_cimc                                                   |   |
| Multicast Policy Name: | cnot set>  Create Multicast Policy                                        |   |
| (                      | Common/Global 💿 Fabric A 💿 Fabric B 💿 Both Fabrics Configured Differently |   |
| You are creating globa | I VLANs that map to the same VLAN IDs in all available fabrics.           |   |
| Enter the range of W   | AN IDs.(e.g. "2009-2019", "29,35,40-45", "23", "23,34-45")                |   |
| VLAN IDs: 10           |                                                                           |   |
| Sharing Type: O No     | ne 🕜 Primary 🔿 Isolated                                                   |   |
| 1010                   |                                                                           |   |

4. Verifique se a VLAN foi criada.

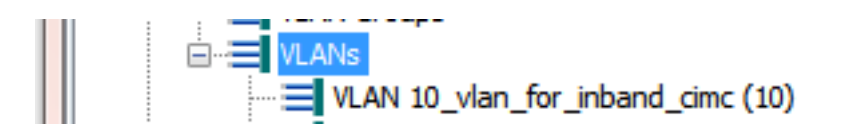

5. Na guia LAN > LAN Cloud, clique com o botão direito do mouse em VLAN Groups e selecione Create VLAN Group.

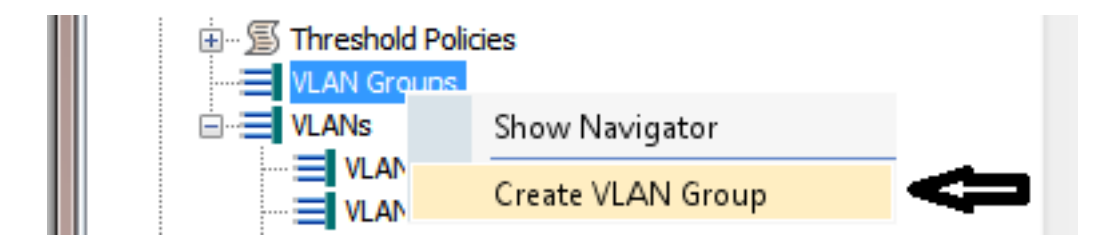

6. Nomeie o grupo de VLAN e selecione a VLAN definida anteriormente.

| Create VLAN Group                                                                   |                                                                            |   |  |  |
|-------------------------------------------------------------------------------------|----------------------------------------------------------------------------|---|--|--|
| Create VLAN Group                                                                   | Select VLANs                                                               | 0 |  |  |
| 1. √ <u>Select VLANs</u> 2. □ <u>Add Uplink Ports</u> 3. □ <u>Add Port Channels</u> | Name: Inband_CIMC_vlan_group<br>VLANs<br>VLANs<br>Filter == Export @ Print |   |  |  |
|                                                                                     | Select Name Native VLAN                                                    |   |  |  |

- Não selecione Portas de uplink ou Canais de porta. Clique em Finish. Note: Se quiser selecionar uma porta de uplink específica ou canal de porta, leia a documentação <u>Grupo de</u> <u>VLAN</u> para evitar qualquer interrupção no serviço.
- 8. Verifique se o grupo de VLAN está presente na guia LAN > LAN Cloud > VLAN Groups.

| : |                                    |
|---|------------------------------------|
|   | Due VLAN Groups                    |
|   |                                    |
|   | VI AN Group Inhand CIMC ylan group |
|   |                                    |

#### 3. Configurar o perfil de banda interna

Esta seção descreve as etapas para alocar o pool de endereços IPv4, a VLAN e o grupo de VLAN configurados anteriormente para o perfil global de banda interna.

1. Navegue até a guia LAN > LAN Cloud > Global Policies.

| Equipment Burnes LAN SAN VM Admin |   |    | LAN Uplinks VLA        | Ns                                                                                     | Serv  | er Links | M       | AC Identit | y Assignmer | nt  |
|-----------------------------------|---|----|------------------------|----------------------------------------------------------------------------------------|-------|----------|---------|------------|-------------|-----|
|                                   |   | h. | IP Identity Assignment | nt                                                                                     | QoS   | Global P | olicies | Faults     | Events      | FSM |
| Filter: All                       | = |    |                        |                                                                                        |       |          | ^       |            |             |     |
| ± =                               | _ |    | Org Permissions        |                                                                                        |       |          | Ľ       |            |             |     |
| ⊡-≔ LAN<br>⊕ @LAN Cloud           |   |    | Org Permissions: 🔘     | Enabled                                                                                | d 🧿 ( | Disabled |         |            |             |     |
| Fabric A     Fabric B             |   | P  | Inband Profile         |                                                                                        |       |          | 1       |            |             |     |
| QoS System Class                  |   |    | Inband VLAN Group:     | <not se<="" th=""><th>et&gt;</th><th>-</th><th></th><th></th><th></th><th></th></not>  | et>   | -        |         |            |             |     |
| LAN Pin Groups                    |   |    | Network:               | <not se<="" th=""><th>et&gt;</th><th>•</th><th></th><th></th><th></th><th>=</th></not> | et>   | •        |         |            |             | =   |
| ULAN Groups                       |   |    | IP Pool Name:          | <not se<="" th=""><th>et&gt;</th><th>-</th><th></th><th></th><th></th><th></th></not>  | et>   | -        |         |            |             |     |
|                                   |   |    |                        |                                                                                        |       |          | J       |            |             | -   |

2. Na página Políticas globais, na seção Perfil da banda interna:

Defina o grupo de VLAN Inband como o grupo criado anteriormente.

Defina a Rede como a VLAN criada anteriormente.

Defina o nome do pool IP como o pool de endereços IPv4 criado anteriormente

| Inband VLAN Group: Inband_CIMC_vl ▼ Network: 10 vlan for inba: ▼ IP Pool Name: KVM_inband_pool ▼ | Inband VLAN Group: Inband_CIMC_vl  Network: 10_vlan_for_inba  IP Pool Name: KVM_inband_pool |
|--------------------------------------------------------------------------------------------------|---------------------------------------------------------------------------------------------|
| IP Pool Name: KVM_inband_pool                                                                    | IP Pool Name: KVM_inband_pool                                                               |
|                                                                                                  |                                                                                             |
|                                                                                                  |                                                                                             |

#### 4. Configurar o perfil de serviço

Esta seção descreve o processo para atribuir um IP de gerenciamento de banda interna a um perfil de serviço do perfil de banda interna criado anteriormente.

- 1. Navegue até seu Perfil de serviço.
- 2. Na guia Geral, em Ações, selecione **Alterar endereço IP de gerenciamento**. Uma janela popup é exibida.

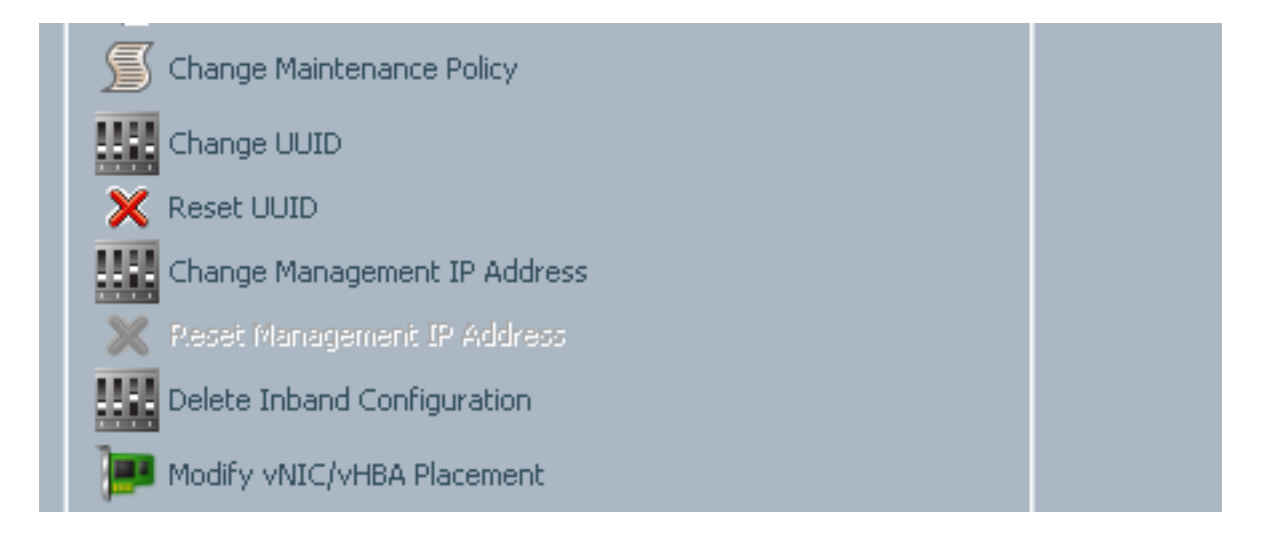

- 3. Na nova janela, selecione a guia Inband.
- 4. Preencha os campos Network and Management IP Address Policy com as opções criadas anteriormente e clique em **OK**.

Observe que o endereço IP não é alterado até que OK seja clicado.

| I Change Management IP Address                                                                          | E X       |
|----------------------------------------------------------------------------------------------------|-----------|
| Change Management IP Address                                                                            | 0         |
| Outband IPv4 Inband                                                                                     |           |
| Network: 10_vlan_for_inband                                                                             |           |
| Inband IPv4 Inband IPv6                                                                                 |           |
| Management IP Address Policy: KVM_inband_pool(6/8)                                                      |           |
| IP Address: <b>0.0.0.0</b><br>Subnet Mask: <b>255.255.0</b>                                             |           |
| Default Gateway: <b>0.0.0.0</b><br>The IP address will be automatically assigned from the selected pool |           |
| + Create IP Pool                                                                                        |           |
|                                                                                                    |           |
|                                                                                                    |           |
|                                                                                                    |           |
|                                                                                                    | OK Cancel |

5. Verifique se um endereço IP de banda interna foi alocado para o Perfil de serviço no menu suspenso Management IP Address (Endereço IP de gerenciamento) na guia General (Geral).

| Management IP Address                              | 8 |
|----------------------------------------------------|---|
| Outband Tours Inhand                               |   |
| Outband IPV4 Inband                                |   |
| Network: 10_vlan_for_inband_cimc                   |   |
| Inband IPv4 Inband IPv6                            |   |
|                                                    |   |
| Management IP Address Policy: <b>pooled</b>        |   |
| Pool Name: KVM_inband_pool                         |   |
| IP Pool Instance: org-root/ip-pool-KVM_inband_pool |   |
| IP Address: 10.0.0.7                               |   |
| Subnet Mask: 255.255.255.0                         |   |
| Default Gateway: 10.0.0.1                          |   |
|                                                    |   |
|                                                    |   |

#### 5. Configurar o CIMC

Esta seção descreve o processo para atribuir um endereço IP de banda interna diretamente ao CIMC de um servidor a partir do perfil de banda interna criado anteriormente.

- 1. Navegue até o servidor que deseja configurar com um Endereço IP de banda.
- 2. Depois de lá, selecione a guia Inventário e, em seguida, a guia CIMC.
- 3. Em Ações, selecione Alterar IP de gerenciamento de banda interna. Uma janela pop-up é exibida.
- 4. Preencha os campos Network and Management IP Address Policy com as opções criadas anteriormente e clique em **OK**.

Observe que o endereço IP não é alterado até que OK seja clicado.

| Inventory Virtual Machines Installed                                                      | 🛕 Change Management IP Address 🛛 🛛 🔀               |
|-------------------------------------------------------------------------------------------|----------------------------------------------------|
| Motherboard CIMC Adapters                                                                 | Change Management IP Address                       |
| Activate Firmware                                                                         | Network: 10_vlan_for_inba  Inband IPv4 Inband IPv6 |
| Change Inband Management IP<br>Change Inband Management IP<br>Delete Inband Configuration | Management IP Address Policy: KVM_inband_pool(6/8) |
|                                                                                           | OK Cancel                                          |

5. Para verificar se um endereço IP de banda interna foi atribuído diretamente ao CIMC, retorne à tela anterior, na seção Management Address (Endereço de gerenciamento), e selecione **Inband > Inband IPv4 (Inband > Inband IPv4)**.

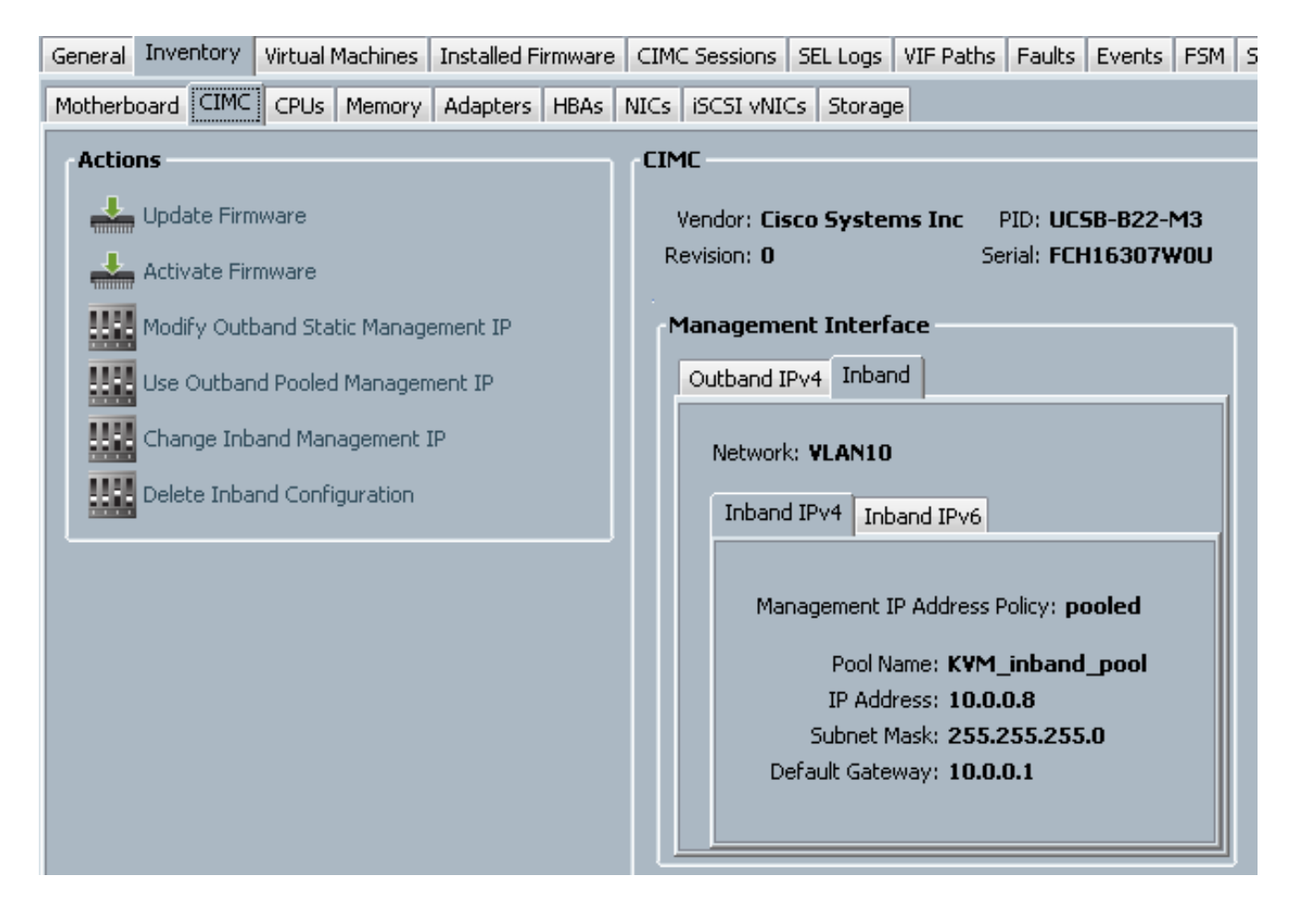

### Verificar

Use esta seção para confirmar se a sua configuração funciona corretamente.

### Iniciar o KVM IPv4 ou IPv6

1. Clique no ícone >> ao lado de KVM Console.

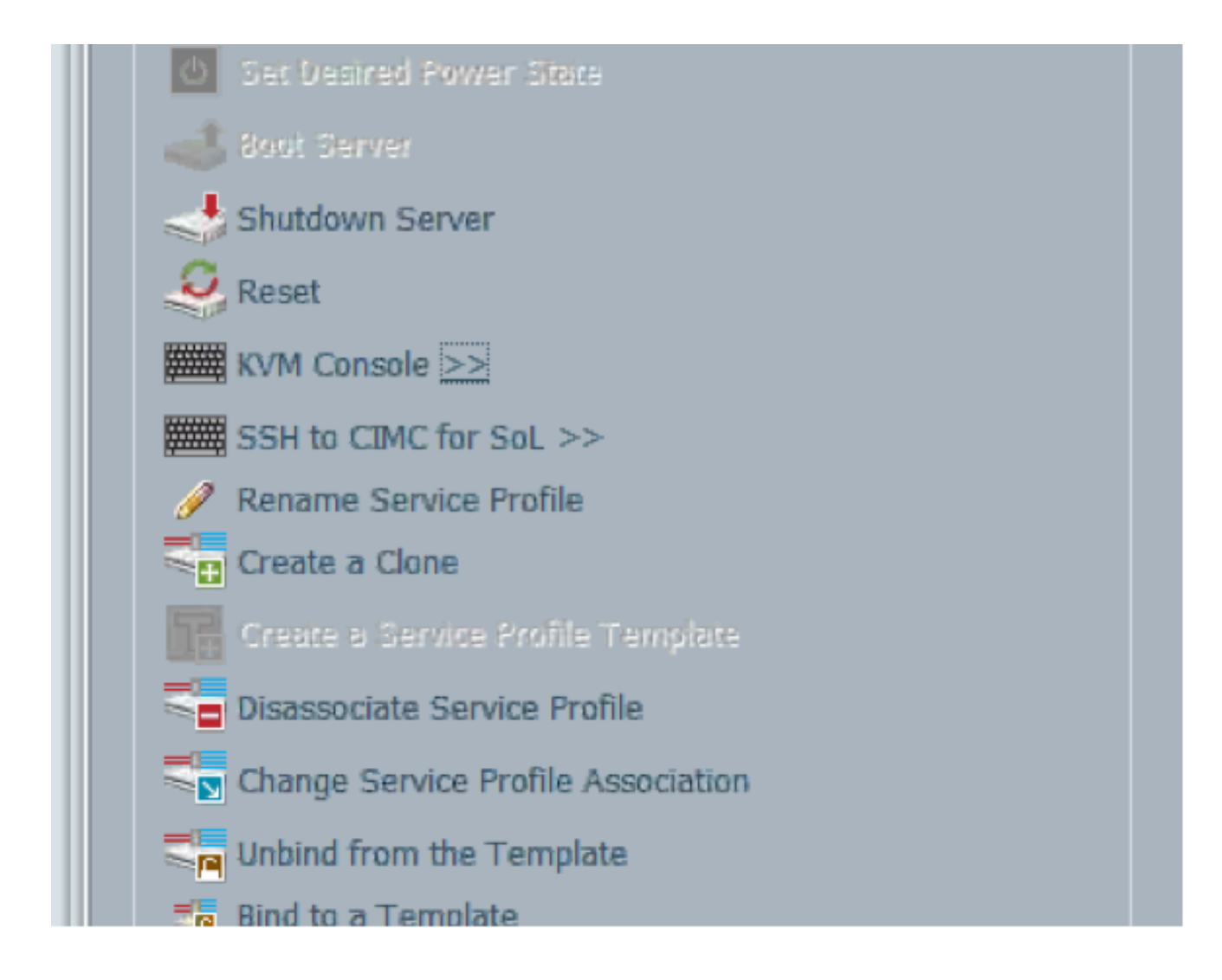

2. Selecione o endereço IPV4 ou IPV6 para iniciar o KVM.

**Note**: IPV6 é o primeiro endereço padrão usado. Se a rede não tiver o IPV6 configurado, o KVM não iniciará.

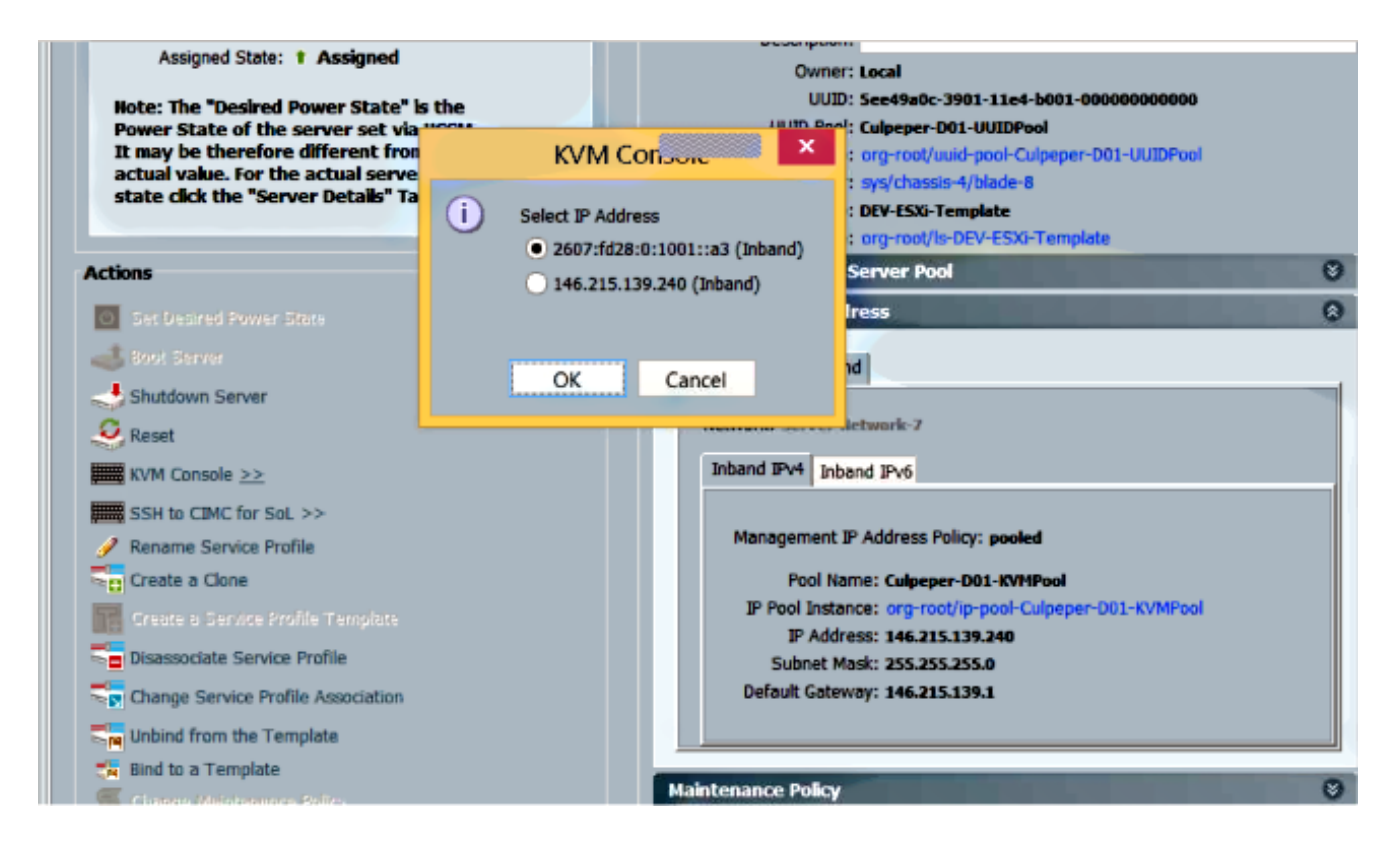

# Troubleshoot

Atualmente, não existem informações disponíveis específicas sobre Troubleshooting para esta configuração.